6 1590 1900 FAISAL UNIVERSIT +ING

جامعة الملك فيصل عمادة التعلم الإلكتروني والتعليم عن بعد

تقنية المعلومات (٢) د. خالد سعيد خليل

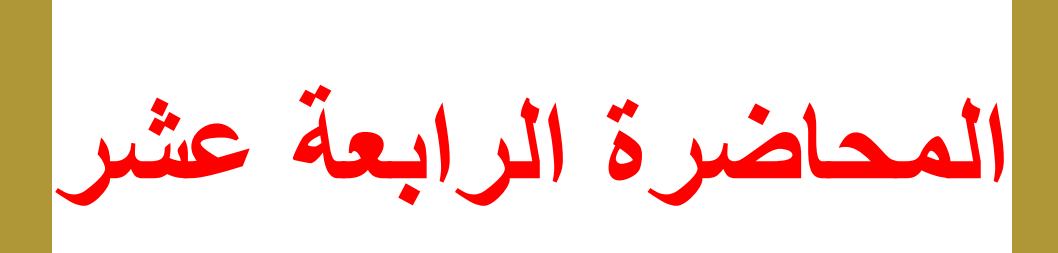

## الأنترنت والاتصالات The Internet and Communication

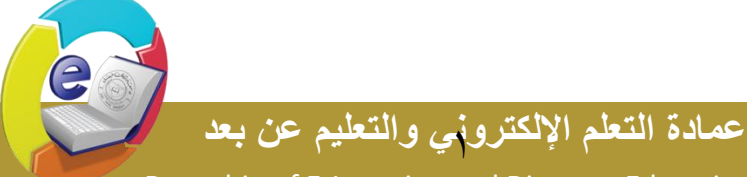

جامعة الملك فيصل King Faisal University

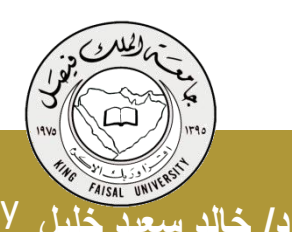

Deanship of E-Learning and Distance Education

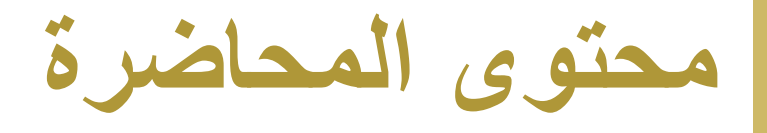

- الطباعة في مستعرض الوب
- البريد الإلكتروني وبرامجه
  - حسنات البريد الإلكتروني
- البريد الإلكتروني التوسلي
  - الفيروسات
  - التوقيع الرقمية
    - آداب الشبكة

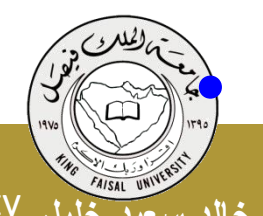

جامعة الملك فيصل د/ خالد سعيد خليل King Faisal University

- كيف يعمل البريد الإلكتروني ؟
  - عناوين البريد الإلكتروني
    - تشغيل
      - نافدة

توجيهات

۲ ]

- إدارة الرسائل
- إرفاق ملف بالرسالة

عمادة التعلم الإلكتروني والتعليم عن بعد

• البحث عن رسالة

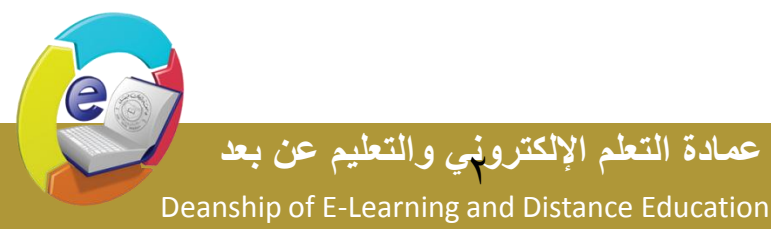

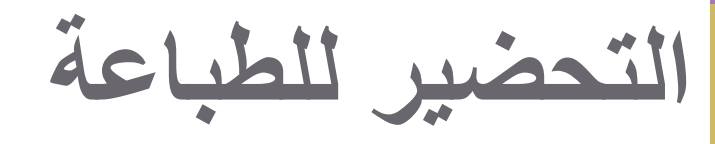

يمكنك طباعة أي صفحة ويب معروضة في Internet Explorer، وقد ترغب في معاينة الصفحة قبل طباعتها 🖉 http://www.kfu.edu.sa/ar/Pages/Home.aspx - Windows In

[۳]

- اختر معاينة قبل الطباعة من قائمة ملف
- يمكن التنقل بين الصفحات بنقر رمز زر الصفحة التالية أو الصفحة السابقة.
  - انقر زر إغلاق للعودة إلى واجهة المتصفح العادية.

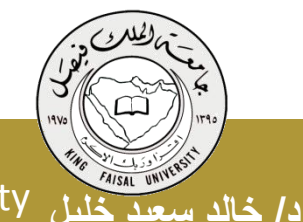

حامعة الملك فيصل **King Faisal University** 

Ctrl+T New Tab 🐗 Weka 3 - Data Mining with ... Ctrl+K Duplicate Tab New Window Ctrl+N lome.aspx New Session Ctrl+O Open... Edit Ctrl+S Save

Edit

Save As...

Close Tab

Print...

Send

Exit

Properties Work Offline

Page Setup...

Print Preview...

View

Favorites

http://www.kfu.edu.sa/ar/Pages/Home.aspx

Tools Help

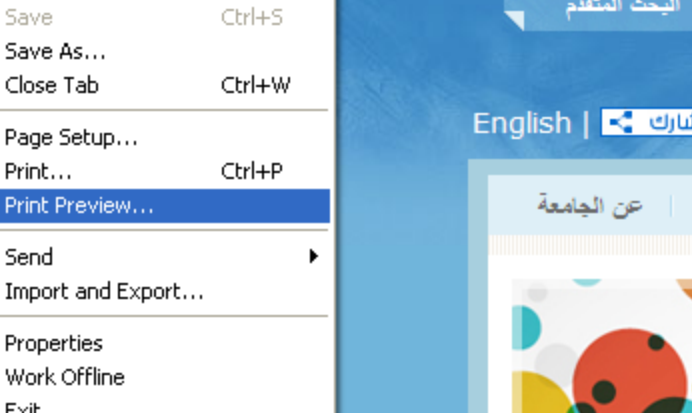

Deanship of E-Learning and Distance Education

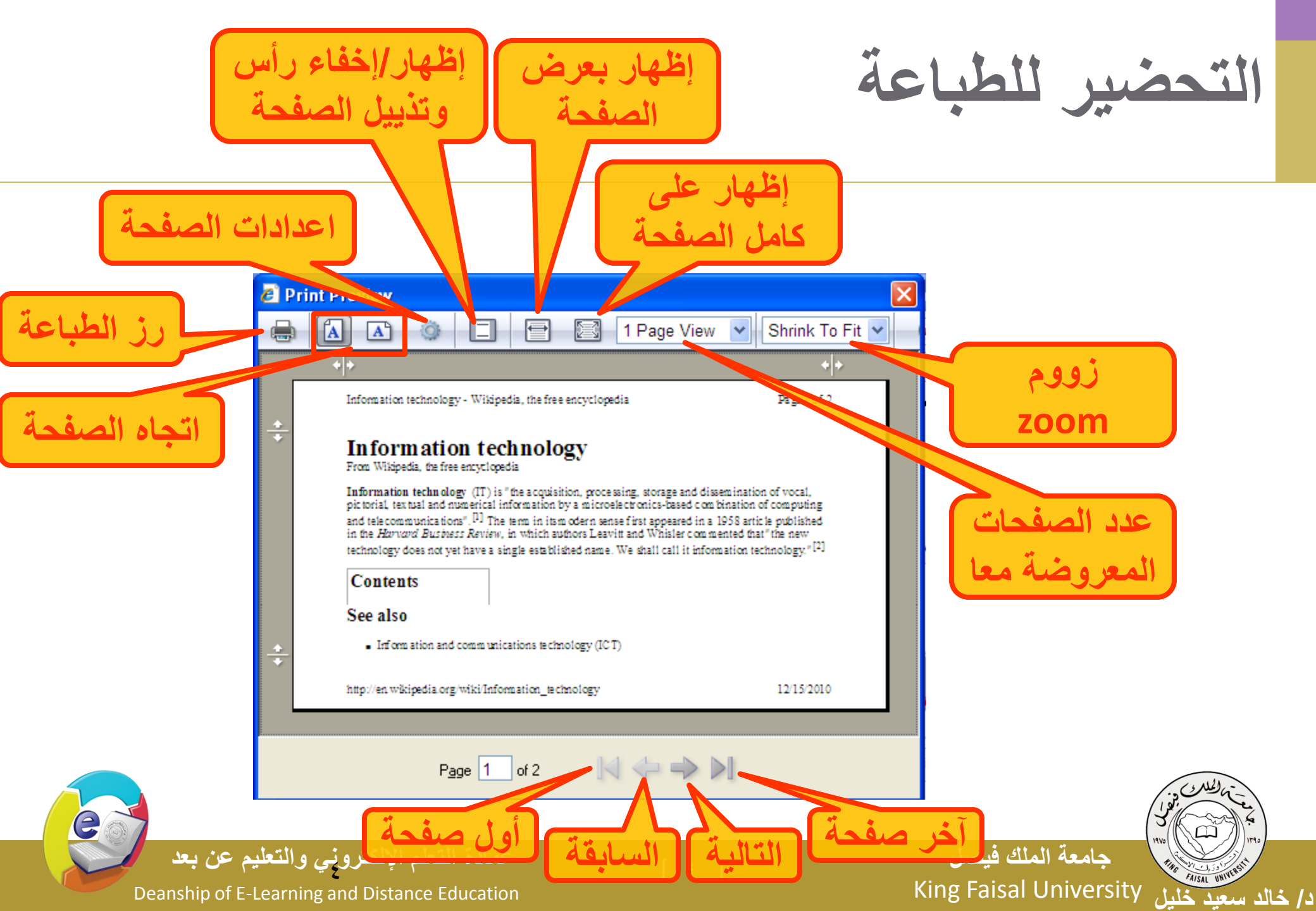

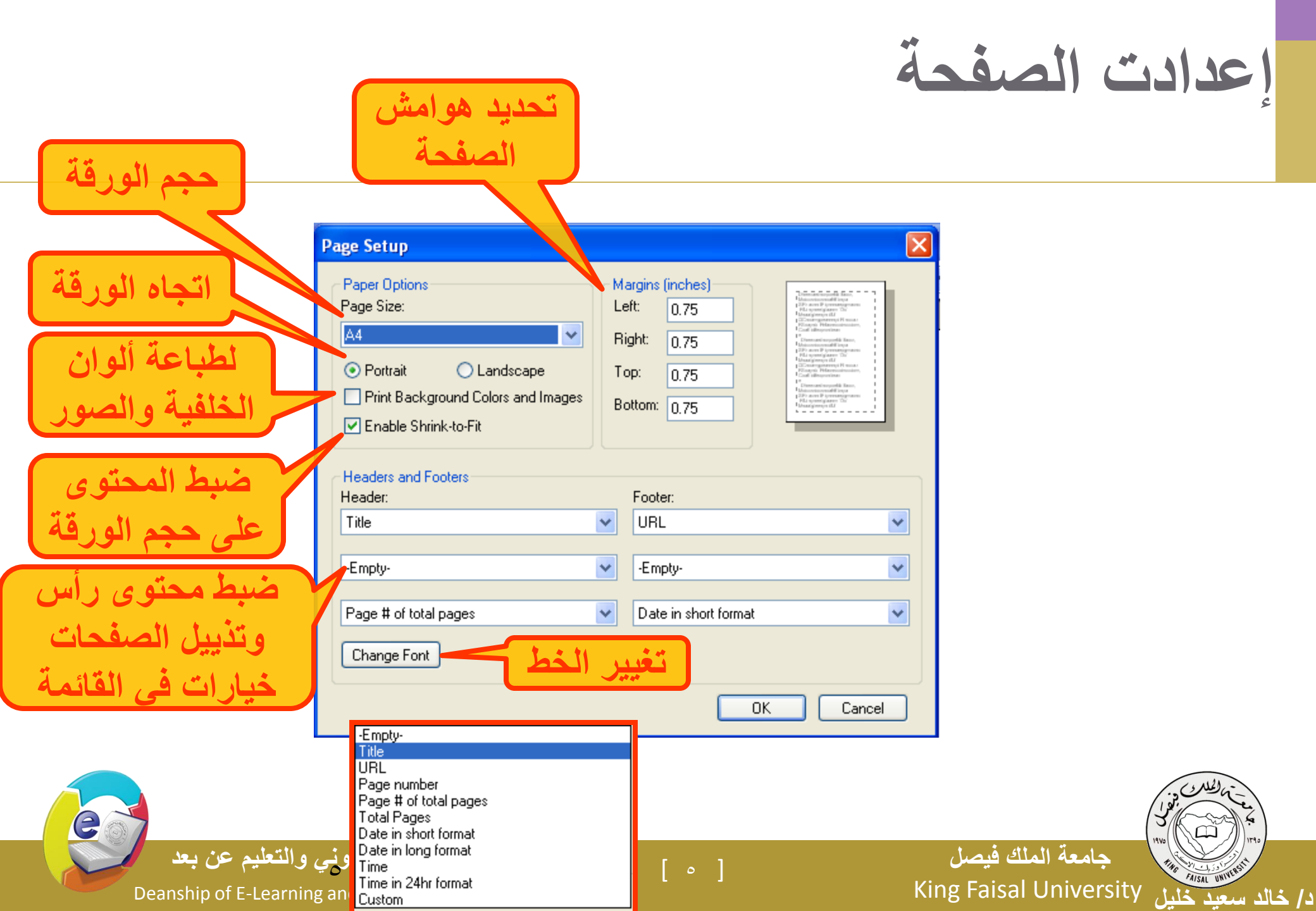

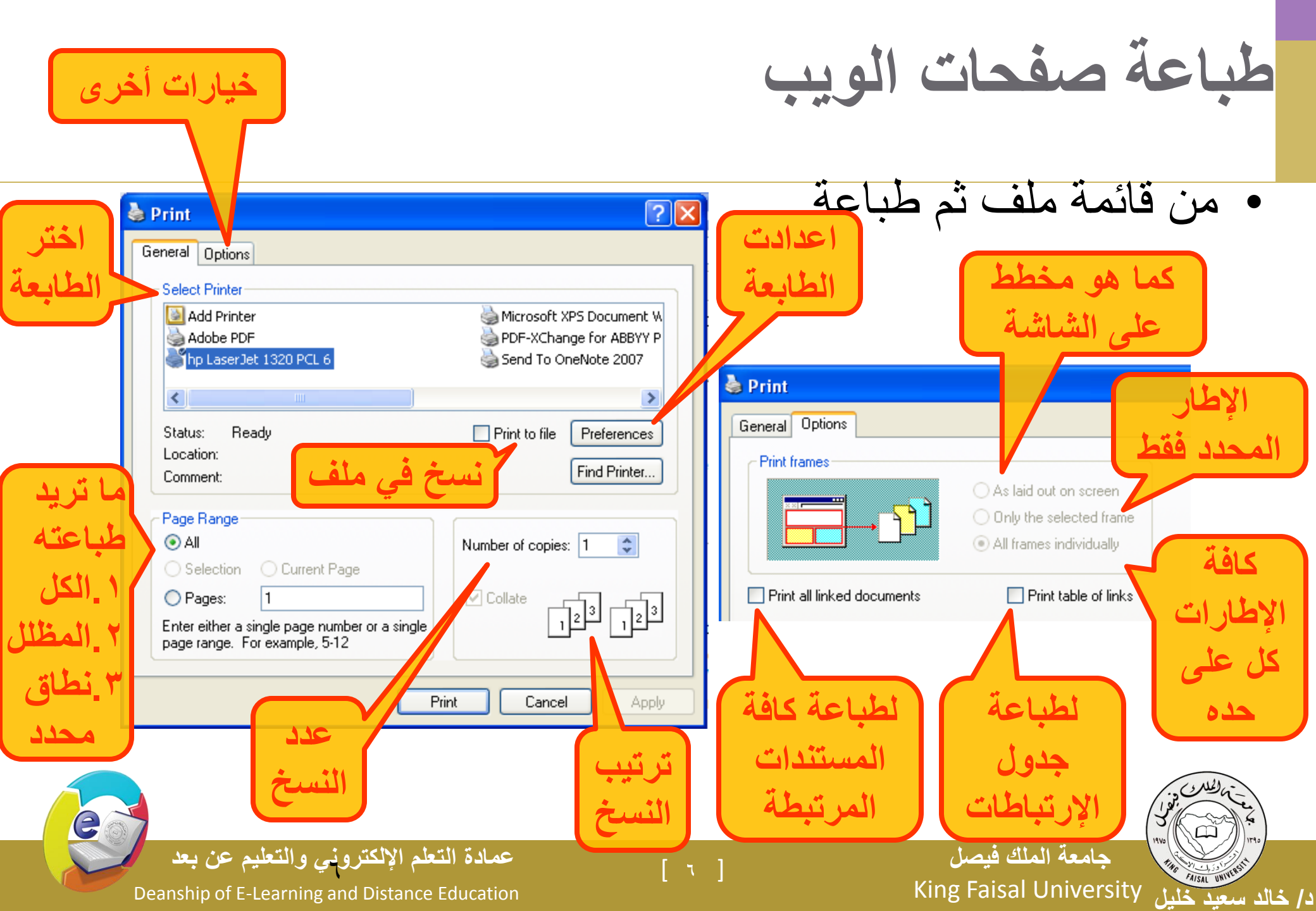

البريد الإلكتروني وبرامجه

- يعتبر من أشهر الخدمات التي يوفر ها الإنترنت وأكثر ها شيو عا، تمكن إرسال واستقبال الرسائل النصية من خلال برامج خاصة مثل:
   Outlook Express, Microsoft Outlook, Eudora, Netscape Mail
   أهم ميزات البريد الإلكتروني:
  - سرعة التسليم.
     ذو تكلفة زهيدة.
     سهولة التسليم حيث تصل إليه من اي مكان.
     إرساله إلى شخص أو مجموعة.
     القوائم البريدية

جامعة الملك فيصل د/ خالد سعيد خليل King Faisal University

Deanship of E-Learning and Distance Education

### البريد الإلكتروني التوسلي Spam

- البريد الإلكتروني التوسلي: يحتوي هذا البريد على دعاية عن شيء ما، مثل التسويق المباشر حيث تقوم الشركات والأفراد بشراء قوائم عناوين بريد إلكتروني كبيرة من شركات التسويق أو نماذج التسجيل وذلك لإرسالها إلى عدد هائلة من الناس.
- الدعائيات Spam: هو الاسم البديل للبريد التوسلي مجرد إعلان غير ضار وقد يحتوي على مواد غير قانونية .
  - لا يمكن إيقافه إنما توفر بعض الجهات امكانة إزالة بريدك من القائمة التي لديها

[ ^ ]

عمادة التعلم الإلكتروني والتعليم عن بعد

Deanship of E-Learning and Distance Education

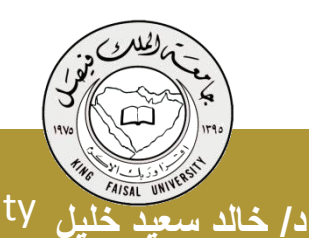

جامعة الملك فيصل King Faisal University

الفيروسات Viruses

جامعة الملك فيصل

يمكن لحاسوبك إن يصاب بفيروس ولحماية حاسوبك اتبع ما يلي:

 ۲. تأكد من وجود برنامج مضاد للفيروسات وتحديثه باستمرار.

٢. كن حذرا من أي ملف مرفق مرسل من شخص لا تعرفه أو تعرفه ولكن الرسالة مشبوهة .

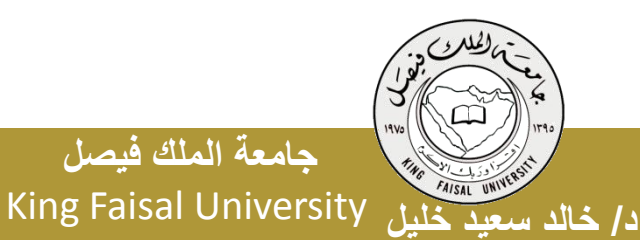

Deanship of E-Learning and Distance Education

#### التواقيع الرقمية Digital Signatures:

- يتم استخدام التواقيع الرقمية أو الهويات الرقمية Digital Ids
   لإثبات
  - هويتك في المعاملات الالكترونية.

د/ خالد سعيد خليل King Faisal University

- ١. يستخدم المراسل دالة خاصة لتوليد رقم معين بالاعتماد على محتوى الرسالة حيث يسمى هذا الرقم بالتوقيع، ثم يتم استخدام مفتاح تشفير خاص لتشفير التوقيع وإرساله مع الرسالة
- ٢. من الطرف الآخر، يطبق مستلم الرسالة الدالة ذاتها على محتوى
  الرسالة فقط من دون التوقيع، ثم يفك تشفير التوقيع باستخدام مفتاح

تشفير عام خاص بالمرسل، ويقارن بين نتيجة الدالة عنده مع بن التوقيع المستلم مع الرسالة للتحقق من هوية المرسل جامع المك فيصل

Deanship of E-Learning and Distance Education

#### آداب الشبكة Network Etiquette

- ابقاء الرسالة قصيرة ومختصرة. )
- اجتناب استخدام اللهجة المحلية ۲
- إدخال عنوان للرسالة يعكس محتواها. ٣
  - التدقيق اللغوي الإملائي والنحوي. ٤
  - عدم إرسال ملف كبير الحجم. ؟؟؟ .0
- الانتباه عند كتابة عناوين المرسل له أو لهم. ٦
- إجعل الرسال مقروءة قدر الإمكان (احرف كبيرة وصغيرة) V

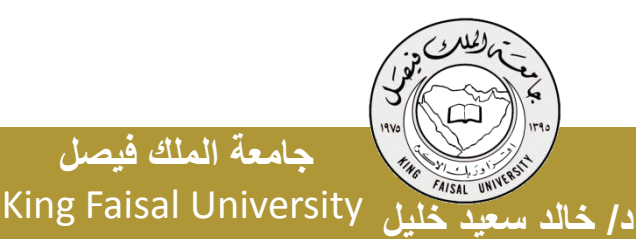

جامعة الملك فبصل

[ 11 ]

Deanship of E-Learning and Distance Education

#### آداب الشبكة Network Etiquette

- ٨. راجع صاحب العمل لمعرفة سياسته بالنسبة لاستعمال البريد. ٩. لا تفترض أن البريد آمن كليا.
  - 0 10. إذا كنت تعيد توجيه رسالة لا تغير الكلمات الأصلية.
- 11. إذا كنت تقوم بالرد على رسالة اقتبس الأجزاء ذات الصلة. 0
  - 12. انتظر بعض الوقت حتى يتم استلام الرسالة. Ο
  - 13 0
     14 ترسل أو تعيد التوجيه أي رسالة بريد توسلي.

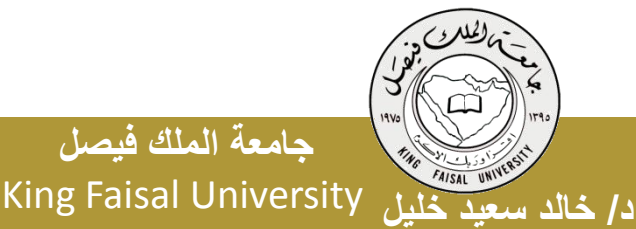

حامعة الملك فيصل

Deanship of E-Learning and Distance Education

عمادة التعلم الإلكتروني والتعليم عن بعد

[ זו ]

كيف يعمل البريد الالكتروني ؟

- استخدم احد برامج البريد الإلكتروني في كتابة الرسائل وذلك للتقليل
   من تكلفة الاتصال.
  - اتصل بالانترنت وابعث الرسائل من خلال برنامج البريد نفسه.
  - يقوم حاسوب الشركة التي تزودك بالخدمة بتوصيل كل رسالة إلى مزود خدمة الانترنت للمرسل إليه وليس المرسل.
    - عندما يقوم المستقبل بفتح بريده يتم عندها فقط تحميل الرسائل من خادم الرسائل لدى مزود خدمة الانترنت له.

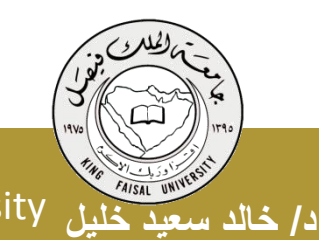

جامعة الملك فيصل King Faisal University

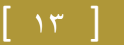

Deanship of E-Learning and Distance Education

عناوين البريد الالكتروني

- عند الاشتراك مع مزود للخدمة يصبح لديك عنوان بريدي خاص.
  - يتميز العنوان البريدي بما يلي :
  - عادة ما يكتب بالأحرف الصغيرة.
    - لا يحتوي على فراغات •
  - يفصل الرمز @ بين اسم المستخدم والشركة

الملك فطل خاص بالشر كة ] الملك مطل خاص بالشر كة ]

الجزء من العنوان على يسار الرمز @ لا يمكن أن يتكرر.

username@kfu.edu.sa o

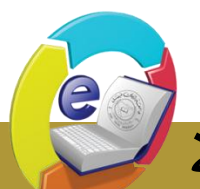

#### تشغيل Outlook Express

- يمكن من خلال هذا البرنامج كتابة جميع الرسائل من دون الاتصال بالانترنت Offline ومن ثم تقوم بالإرسال عند الربط.
  - كما يمكن الإرسال وأنت متصل بالانترنت Online.
- انقر نقرا مزدوجاً على أيقونة Outlook Express من سطح المكتب أو اختار من زر ابدأ ثم كافة البرامج ثم Outlook Express.
  - ٢. تفتح نافذة البرنامج .
  - ۳. إذا كنت ترغب بالاطلاع على بريدك انقر البريد الوارد inbox.

[ 10 ]

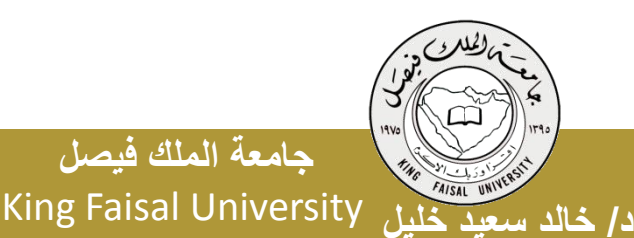

جامعة الملك فيصل

Deanship of E-Learning and Distance Education

#### يخزن برنامج Outlook Express الرسائل في مجلدات مختلفة

#### واجهة Outlook Express

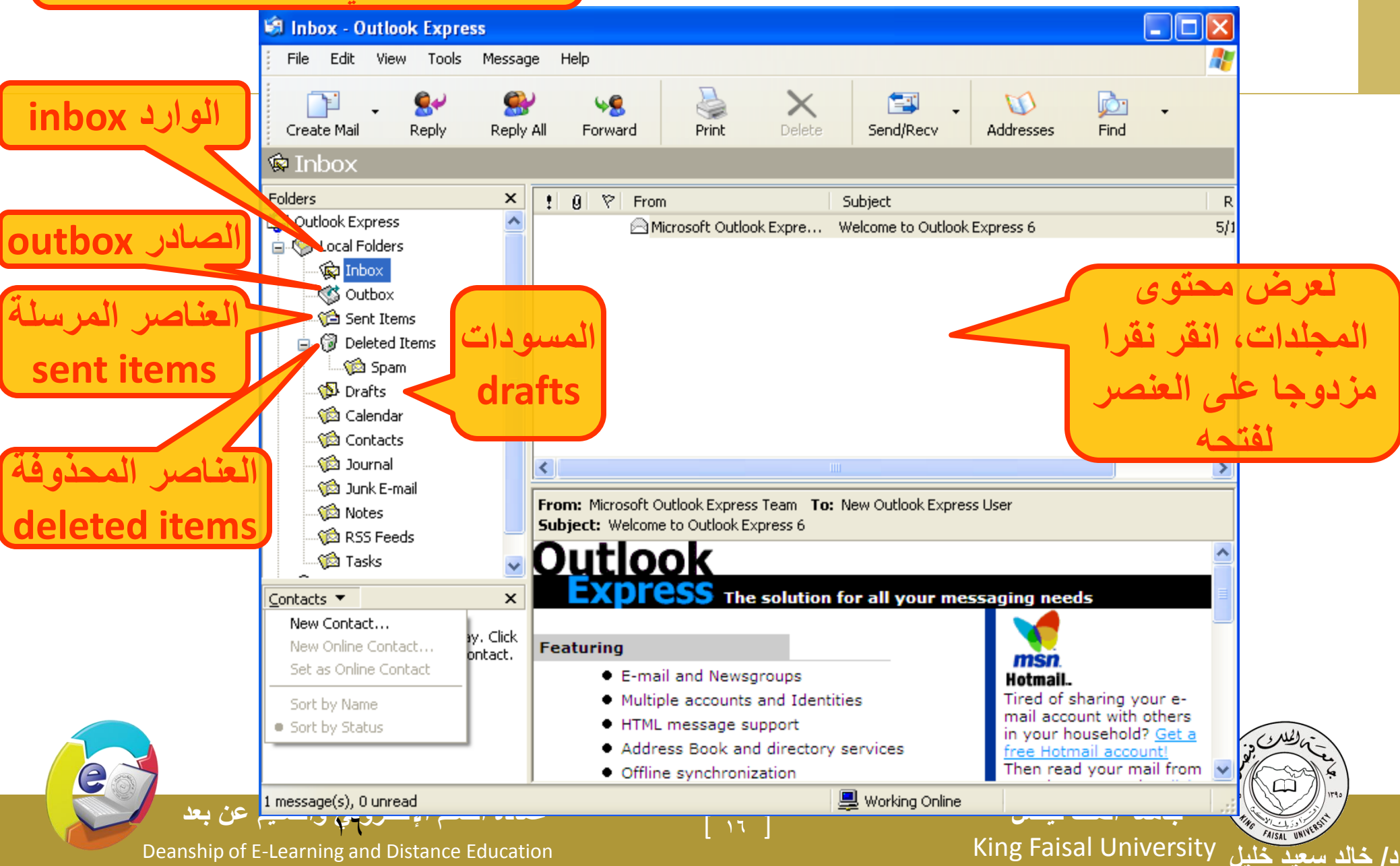

#### تعديل الإعدادت الأساسية Layout Options

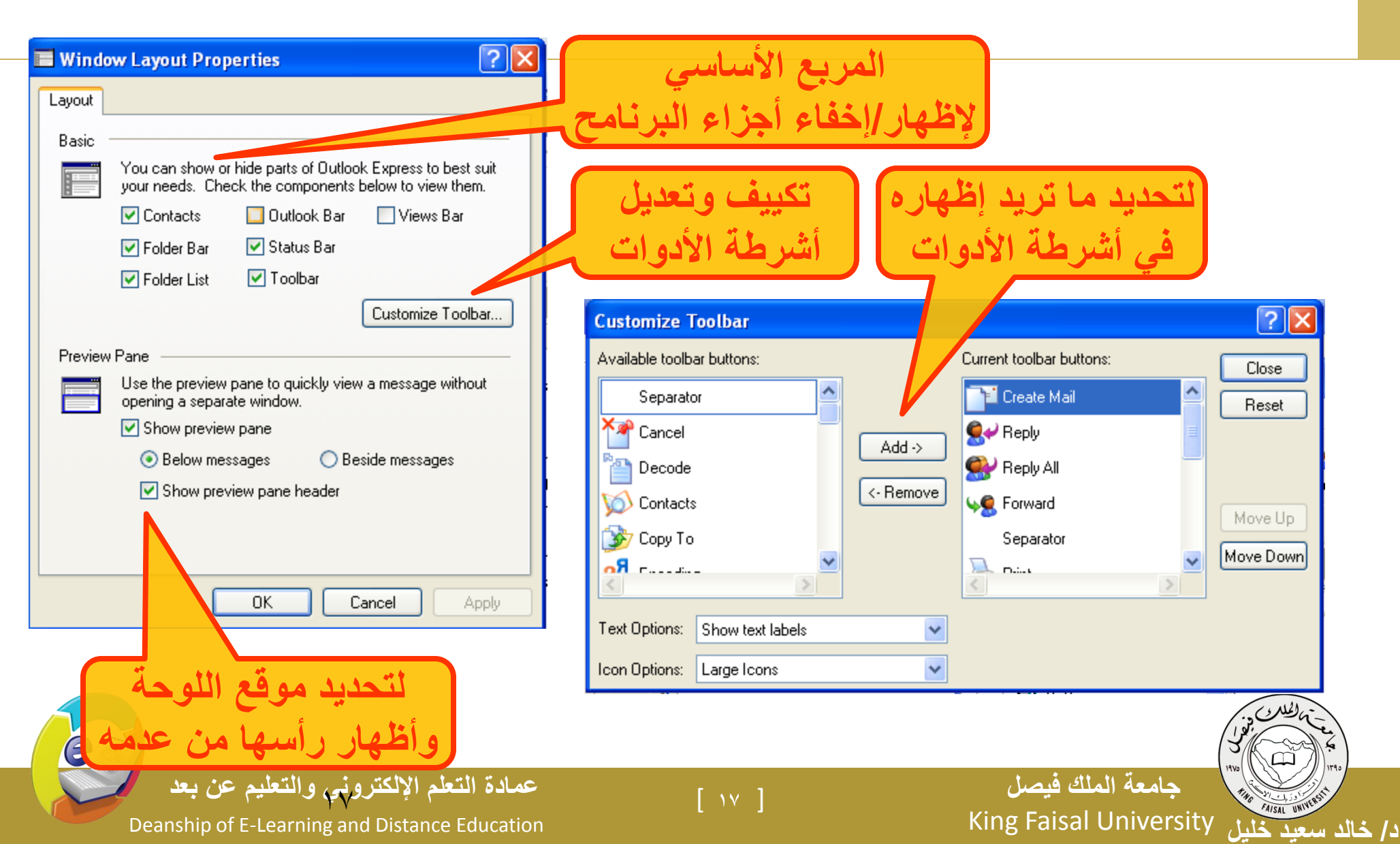

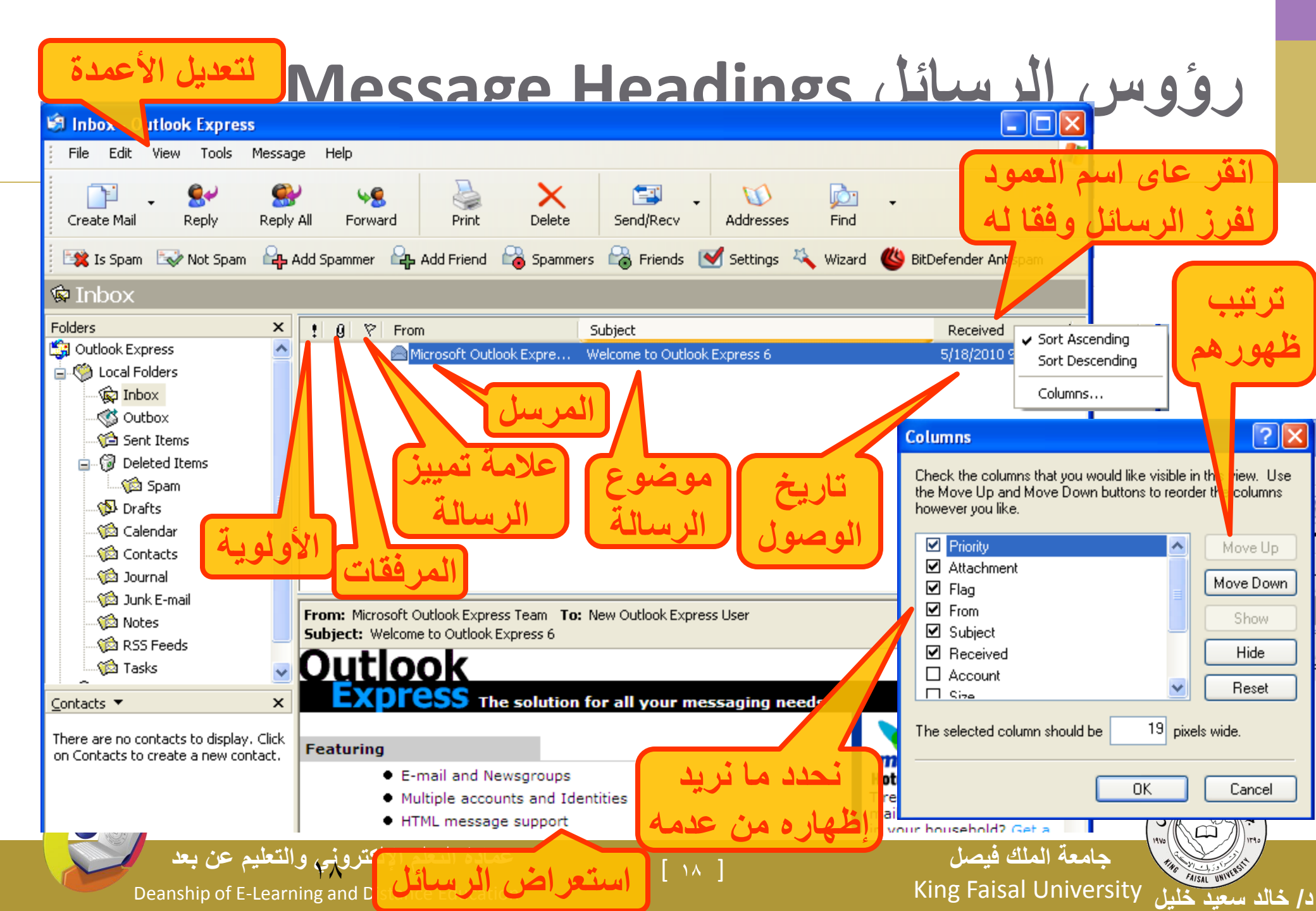

وضع العلامات على الرسائل

- اذا الرسالة ام تقرأ فيكون شكل المغلف مغلقا ومواصفات الرسالة بلون غامق وبعد فتح الرسالة ثم إغلاقها يتغير المغلف ليصبح مفتوحا.
  - يمكنك تغيير حالة الرسالة والعكس بالعكس بإتباع ما يلي
    - انقر الرسالة التي تمت قراءتها
  - ٢. اختر وضع علامة غير مقروء من قائمة تحرير فيتغير المغلف المفتوح إلى مغلف مغلق.
  - ٣. وبنفس الطريقة يتم تعليم رسالة غير المقروءة ولكن اختر وضع علامة مقروء من قائمة تحرير.

[ 19 ]

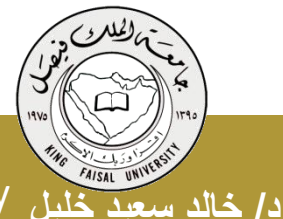

جامعة الملك فيصل King Faisal University

Deanship of E-Learning and Distance Education

وضع العلامات على الرسائل

# يمكنك وضع علامة مميزة عل الرسالة الواردة للفت الانتباه وذلك بإتباع ما يلي : انقر الرسالة التي تريد وضع علامة عندها. اختر وضع إشارة للرسالة من قائمة رسالة.

| t ti t ti z z t ti t                                 | ic inlai                         |             | :1 äll | Finni II.         | 11:2             |
|------------------------------------------------------|----------------------------------|-------------|--------|-------------------|------------------|
| box                                                  | Message Help                     |             |        |                   |                  |
| oox - Outlook Express                                | New Message<br>New Message Using | Ctrl+N      | للرسال | ضع إشارة          | أو و ا           |
| Edit View Tools Message Help                         | Reply to Sender                  | Ctrl+R      |        |                   |                  |
|                                                      | Reply to All                     | Ctrl+Shft+R |        |                   |                  |
| ate Mail Reply Reply All Forward Print De            | Forward                          | Ctrl+F      |        |                   |                  |
|                                                      | Forward As Attachment            |             |        |                   |                  |
| Is Spam 🛛 🐼 Not Spam 🕰 Add Spammer 🖓 Add Friend 🖓 Sp | Create Rule From Message         |             |        |                   |                  |
| nbox                                                 | Block Sender                     |             |        |                   |                  |
|                                                      | 🗸 Flag Message                   |             |        |                   | · CULLO-         |
| ; × ! Ø V From                                       | Watch Conversation               |             |        |                   | (1) and (1)      |
| tiook Express 🛛 👻 👘 🖻 Microsoft Outlook Expr         | Ignore Conversation              |             |        |                   |                  |
| Local Folders                                        | Combine and Decede               |             | 1      | حامعة الملك فرص   | 1740             |
|                                                      | Combine and Decode               |             |        |                   | FAISAL UNIVERSIT |
| Deanship of E-Learning and Distance Education        |                                  |             | King   | Faisal University | لد سعيد خليل     |

🗐 Ini

Crea

(k)

Folder

الرد على الرسائل

- للرد على الرسائل التي تلقيتها نفذ ما يلي :
- ١ من علبة الواردة ، انقر على الرسالة التي ترغب بالرد عليها
  - ۲ انقر على زر الرد فتظهر نافدة رسالة جديدة
- ٣. اذا كانت الرسالة الأصلية مبعوثة إلى عدة أشخاص انقر زر على الكل.
  - ٤ انقر على مربع الرسالة وأطبع الرد فوق الرسالة .

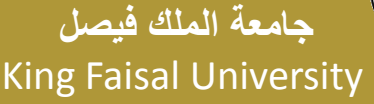

د/ خالد سعيد خليل

س زر إرسال

[ ( ) ]

Deanship of E-Learning and Distance Education

| 🔁 Re: W         | elcome to Outlook Express 6                            |                                                                                                    |
|-----------------|--------------------------------------------------------|----------------------------------------------------------------------------------------------------|
| File E          | dit View Insert Format Tools Message Help 🥂            | الرد على الرسائل                                                                                                    |
| 📑<br>Send       | Cut Copy Paste Undo                                    |                                                                                                    |
| 🛐 To:           | Microsoft Outlook Express Team                         |                                                                                                    |
| 🛐 Cc:           | Type recipients' names, separated by semicolons or com | IMA                                                                                                    |
| Subject:        | Re: Welcome to Outlook Express 6                       |                                                                                                    |
| Arial           | IO ▼ I, B I U A, E E F F E ≤ I                         |                                                                                                    |
| ſ               |                                                        | Select Recipients                                                                                                    |
| Orig            | ginal Message                                          | Type pame or select from list:                                                                                                    |
| From:<br>To: Ne | 👔 IT2 second homework                                  | Find                                                                                                    |
| Sent:           | ; File Edit View Insert Format Tools Message Help 💦    | تعميان الأساسية الأساسية الأساسية الأساسية الأساسية الأساسية الأساسية الأساسية الأساسية الأساسية الأساسية المرا                                                                                                    |
| Subje           |                                                        | Name     E-Mail /     To: ->     To: and the state of the state of the state o |
| LA.             | Send Cut Copy Paste Undo Check                         |                                                                                                    |
| <               | Image: Big To:         username@kfu.edu.sa             |                                                                                                    |
|                 | Ba Cc: username1@kfu.edu.sa                            |                                                                                                    |
|                 | Subject: IT2 second homework                           |                                                                                                    |
|                 | Arial 🗸 10 🗸 🖳 B Z U 🗛 🚝 🗄                             |                                                                                                    |
|                 | Hi Dear Students.                                      | Bcc: ->                                                                                                    |
|                 | The second becomed is sucifiable to students           |                                                                                                    |
|                 | The second nomeword is available to students.          |                                                                                                    |
|                 | Good Luck                                              |                                                                                                    |
|                 | Dr. Khaled Khalil                                      | OK Cancel                                                                                                    |
|                 |                                                        | (5)                                                                                                    |
|                 | عصادة التعلم الالكتروني والتعليم عن يعد                |                                                                                                    |
|                 | Deanship of E-Learning and Distance Education          | King Faisal University                                                                                                    |
|                 |                                                        | در حالد سعيد حليل (http://discretion.com/                                                                                                    |

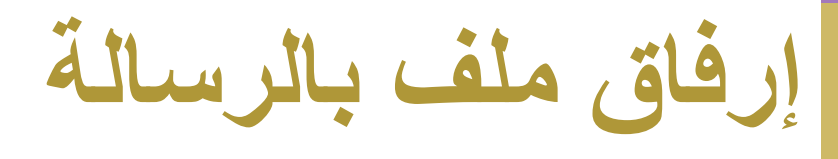

- يمكن إرفاق أي نوع من أنواع الملفات مع الرسالة بحيث
  - يرسل الاثنان معا بسرعة وبتكلفة زهيدة.
- اختر ملف مرفق كرر العملية لإرفاق أكثر من ملف في الرسالة.

| Insert At                                       | tachment                                                                       |                                                                                                   | ? 🛛                                         |
|-------------------------------------------------|--------------------------------------------------------------------------------|---------------------------------------------------------------------------------------------------|---------------------------------------------|
| Look in:                                        | 🗀 College Distance Learnin                                                     | g 🔽 🔇 🌶                                                                                           | i 📂 🎹-                                      |
| IT2<br>MIS<br>archiv<br>IT2_D<br>MIS_D<br>MIS_D | e.rar<br>irectLecture_1.ppt<br><sup>;</sup> irectLectureCh01_03.pptx<br>5b.doc | DAPER_269_Misfits<br>pollution.bmp<br>™ T175B_Fall2010_Tf<br>سم نظم المعلومات<br>€ بموذج المعلومة | OfEnterprise.pdf:<br>MA_Q3.doc<br>خطة ق.pdf |
| File name:                                      | MIS_DirectLectureCh01                                                          | _03.pptx                                                                                          | Attach                                      |
| Files of typ                                    | oe: All Files (*.*)                                                            | ~                                                                                                 | Cancel                                      |
| 🔲 Make                                          | Shortcut to this file                                                          |                                                                                                   |                                             |
|                                                 |                                                                                |                                                                                                   |                                             |
| <b>عم<u>ادة</u> التعا</b><br>e Educatio         | ۲ [ ۲<br>n                                                                     | ٣]                                                                                                | ىل<br>King                                  |

Deanship of E-Learning and Distance Education

الإلكتروني والتعليم عن بعد

فتح وحفظ الملفات المرفقة بالرسائل

| 🗐 Option                                         | IS                                                  |            |         | ? 🔀        |  |  |
|--------------------------------------------------|-----------------------------------------------------|------------|---------|------------|--|--|
| Spelli                                           | ing Security                                        | Connection | n M     | aintenance |  |  |
| General                                          | Read Receipts                                       | Send       | Compose | Signatures |  |  |
| General                                          |                                                     |            |         |            |  |  |
| <b>1</b>                                         | 🖍 🔲 When starting, go directly to my 'Inbox' folder |            |         |            |  |  |
|                                                  | ₩ Notify me if there are any new newsgroups         |            |         |            |  |  |
|                                                  | Automatically display folders with unread messages  |            |         |            |  |  |
|                                                  | Automatically log on to Windows Messenger           |            |         |            |  |  |
| Send / F                                         | Receive Messages                                    |            |         |            |  |  |
| ← → Play sound when new messages arrive          |                                                     |            |         |            |  |  |
|                                                  | Send and receive messages at startup                |            |         |            |  |  |
| Check for new messages every 30 🖨 minute(s)      |                                                     |            |         |            |  |  |
| If my computer is not connected at this time:    |                                                     |            |         |            |  |  |
| Do not connect                                   |                                                     |            |         |            |  |  |
| Default I                                        | Messaging Programs                                  |            |         |            |  |  |
| This application is NOT the default Mail handler |                                                     |            |         |            |  |  |
| This application is the default News handler     |                                                     |            |         |            |  |  |
|                                                  |                                                     | ОК         | Cancel  | Apply      |  |  |

| Options            |                        |                  |         | ? 🛛           |
|--------------------|------------------------|------------------|---------|---------------|
| Spelling           | Security               | Connection       | N       | laintenance   |
| General Re         | ad Receipts            | Send             | Compose | Signatures    |
| Signature settings |                        |                  |         |               |
| Add                | signatures to all outg | oing messages    |         |               |
|                    | )on't add signatures t | o Replies and Fo | orwards |               |
| Cienchuran         | _                      |                  |         |               |
| Signatures         |                        |                  |         |               |
|                    |                        |                  |         | New           |
|                    |                        |                  |         | Remove        |
|                    |                        |                  |         | Bename        |
|                    |                        |                  |         | Hondino       |
| Edit Signature     |                        |                  |         |               |
|                    |                        |                  |         |               |
|                    |                        |                  |         | et as Default |
|                    |                        |                  |         | Advanced      |
|                    |                        |                  |         |               |
| 🔿 File             |                        |                  |         | Browse        |
|                    |                        |                  |         |               |
|                    |                        | ОК               | Cancel  | Apply         |

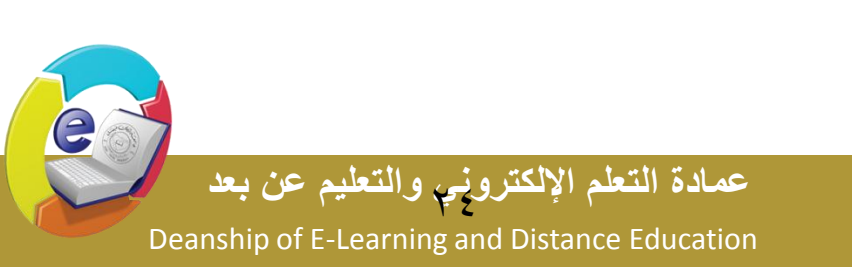

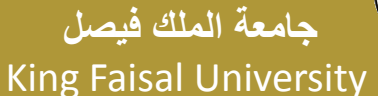

FAISAL UNIVE

د/ خالد سعيد خليل

بعض العمليات على الرسائل

- البحث من تحرير ثم find
- حذف من تحرير ثم delete
  - طباعة من ملف ثم print
- إعادة توجيه رسالة Forwarding
  - حذف مرفقات رسالتك
- صياغة توقيع الرسالة من أدوات ثم خيارات
- إدارة دفتر العناوين : اضافة مجموعات وإعضاء

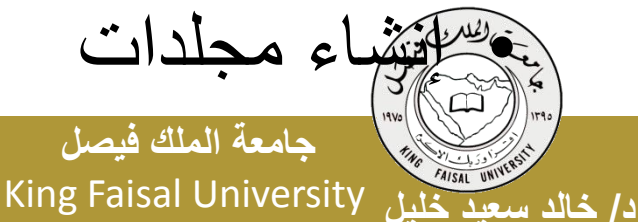

[ ٢٥ ]

Deanship of E-Learning and Distance Education

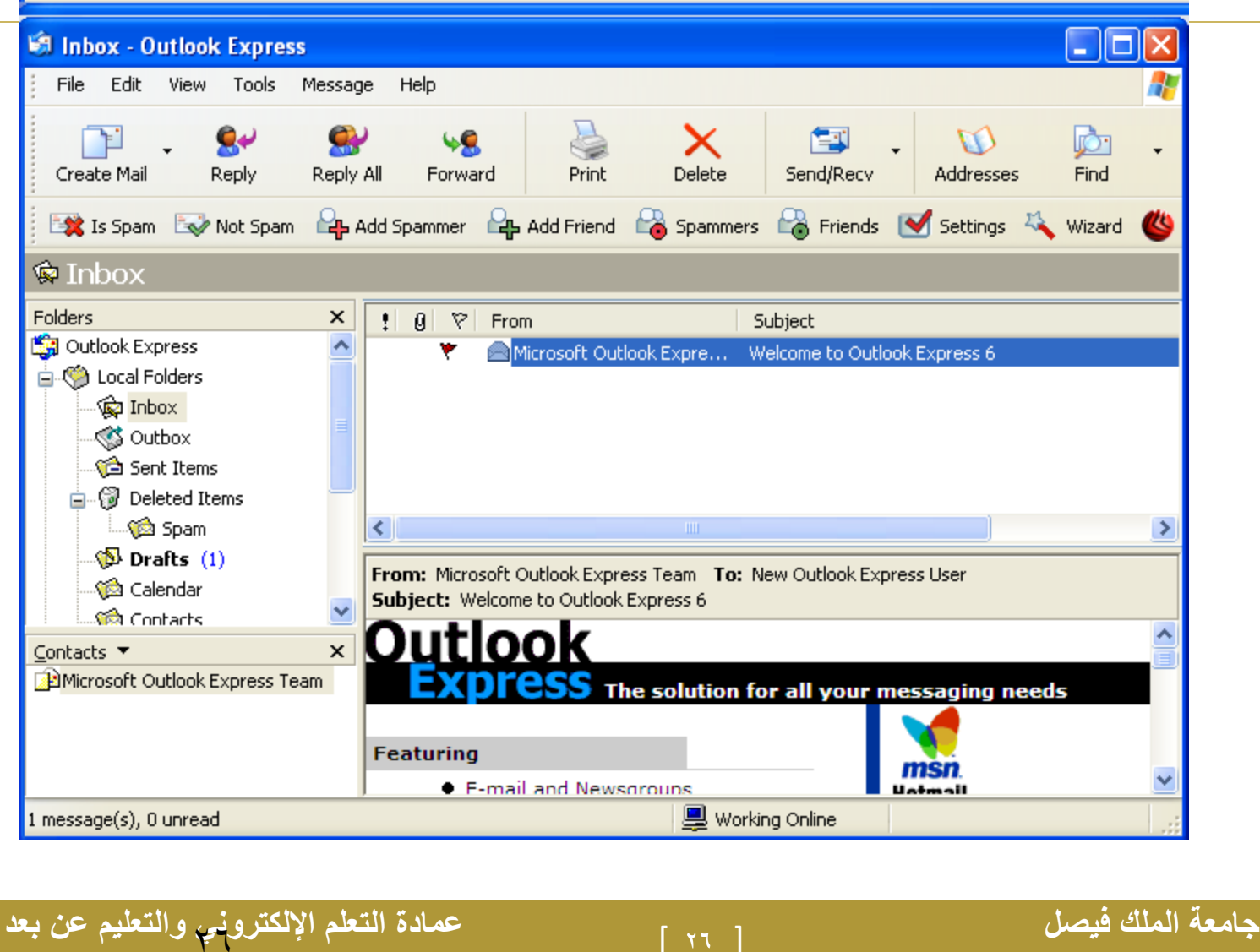

Deanship of E-Learning and Distance Education

e

FAISAL UNIVERS

د/ خالد سعد خارا

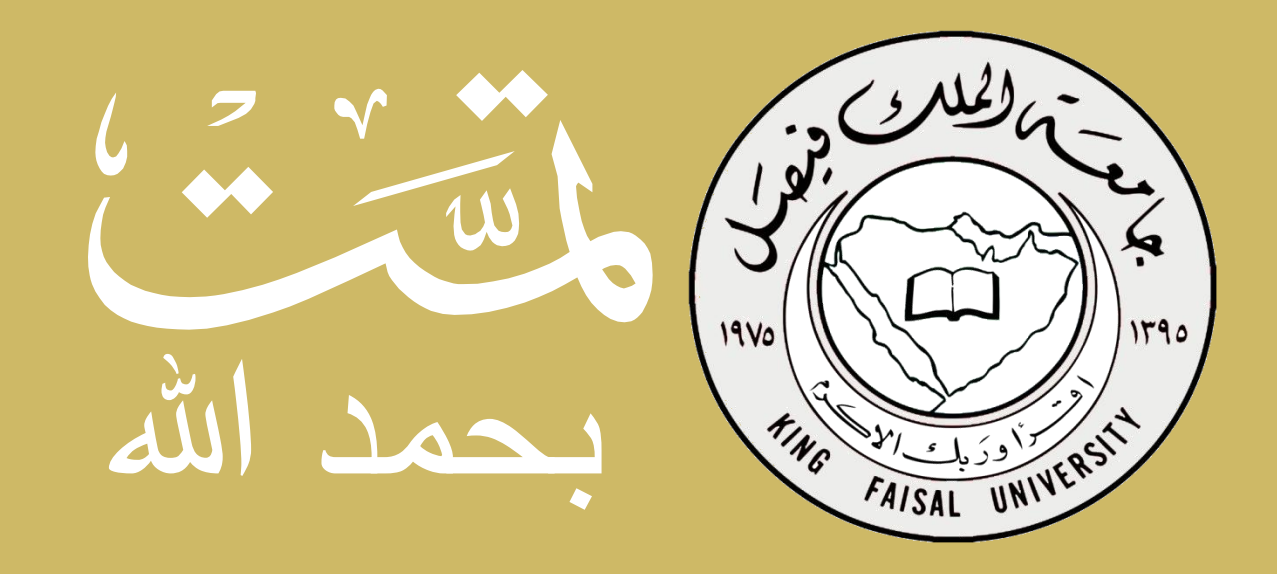